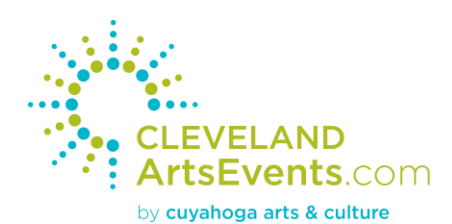

## How to Create Your Artist Profile

- 1. Visit <u>ClevelandArtsEvents.com/register</u>.
- 2. Complete the sign-up form to create your account.

| 🕈 Home > Register                                                                                                    | Share (f) (v) (c) (in)                                                                                     |
|----------------------------------------------------------------------------------------------------|----------------------------------------------------------------------------------------------------|
| Now Account                                                                                                    |                                                                                                    |
| New Account                                                                                                    |                                                                                                    |
| New to ClevelandArtsEvents.com? Register for a free ac                                                                                                    | count today.                                                                                               |
| 2018 cultural partners (grantees): we have created a<br>a new account. If you have not received your login info<br>Ingram at ipierreingram@cacgrants.org or 216.515.530 | n account on your behalf. Please do not create<br>rmation from us, please contact India Pierre-<br>3 x107. |
| <ul> <li>Bookmark your favorite events, organizations and v</li> </ul>                                                                                                  | renues                                                                                                    |
| <ul> <li>Post reviews on events</li> </ul>                                                                                                    |                                                                                                    |
| <ul> <li>Create and update your profile</li> </ul>                                                                                                    |                                                                                                    |
|                                                                                                    |                                                                                                    |
| First name (*)                                                                                                    |                                                                                                    |
|                                                                                                    |                                                                                                    |
| Last name (*)                                                                                                    |                                                                                                    |
|                                                                                                    |                                                                                                    |
| Email (*)                                                                                                    |                                                                                                    |
|                                                                                                    |                                                                                                    |
| Zip code                                                                                                    |                                                                                                    |
|                                                                                                    |                                                                                                    |
| Username (*)                                                                                                    |                                                                                                    |
| Password (*)                                                                                                    |                                                                                                    |
|                                                                                                    |                                                                                                    |
| Confirm password (*)                                                                                                    |                                                                                                    |
| SIGN UP                                                                                                    |                                                                                                    |
|                                                                                                    |                                                                                                    |
| Anyone under 18 must have their parents' approval to parti                                                                                                    | cipate in this service.                                                                                    |
| ClevelandArtsEvents.com reserves the right to edit submiss                                                                                                    | ions for grammar, style and accuracy. We may also                                                          |

3. You will be taken to your dashboard. Click on the Artist menu item on the left and select "Add New."

| *   | DASHBOARD     | Welcome to your dashboard india123!                                                                                      |
|-----|---------------|----------------------------------------------------------------------------------------------------|
| 2   | ACCOUNT       | You can manage your individual artist profile, organization or venue profile, post and edit events, bookmark your        |
| 808 | ORGANIZATION/ | favorite listings, and more. To return to your dashboard at any time, click "My Account" in the upper right corner.      |
|     | BUSINESS      | If this is your first time submitting an event, you will need to create an organization or business profile, or if you a |
| Ê   | EVENTS >      | an artist, you will need to create an artist profile. You can do all of that using the links to the left.                |
| 盦   |               |                                                                                                    |
| 1   |               |                                                                                                    |
|     | ADD NEW       |                                                                                                    |
|     | MANAGE ARTIST | If you need assistance, please contact: info@cacgrants.org                                                               |
| B   | CLASSIFIED >  |                                                                                                    |

4. Fill out all the necessary information in order to complete your profile. You can add images, videos and/or audio of your portfolio at the top of the page.

\*Please make sure to click the "Update Profile" button before you proceed to each next step. If you press the photo, video, audio, or event tab before clicking on the "Update Profile" button, the page will reload, deleting all the data you had previously added.\*

| <b>^</b> | DASHBOARD                 | Artist Information                                                                     |
|----------|---------------------------|----------------------------------------------------------------------------------------|
| 2        | ACCOUNT                   | PROFILE PHOTO VIDEO AUDIO EVENT                                                        |
| **       | ORGANIZATION/<br>BUSINESS |                                                                                        |
| Ê        | EVENTS                    | First name                                                                             |
| 盦        | VENUE                     | Last Name (*)                                                                          |
| 1        | ARTIST                    | Email                                                                                  |
|          | ADD NEW                   | Charle have if you DO NOT want your Empiles appear on your Artist Profile appear       |
|          | MANAGE ARTIST             | Phone                                                                                  |
|          | CLASSIFIED                | Check here if you DO NOT want your Phone Number to appear on your Artist Profile page. |

| LC    | OCATION INFO |   |     |   |
|-------|--------------|---|-----|---|
|       |              |   |     |   |
| Addre | ess          |   |     |   |
|       |              |   |     |   |
| Coun  | ty           |   |     |   |
|       |              |   |     |   |
| он    |              |   |     | • |
|       |              |   |     |   |
| City  |              | - | Zip | • |

Check here if you DO NOT want your Address to appear on your Artist Profile page.

## WEBSITE, BLOG AND SOCIAL MEDIA LINKS (OPTIONAL)

| Website URL   | Blog URL     |
|---------------|--------------|
| Instagram URL | Twitter URL  |
| Pinterest URL | Facebook URL |
| LinkedIn URL  |              |

5. Once all the information is included, click "Update Profile" at the bottom of the page.

|                                                                                                    | Jem                         |                                 |                          |                    |        |               |              |       |         |       |       |        |       |       |       |    |
|----------------------------------------------------------------------------------------------------|-----------------------------|---------------------------------|--------------------------|--------------------|--------|---------------|--------------|-------|---------|-------|-------|--------|-------|-------|-------|----|
|                                                                                                    |                             |                                 |                          |                    |        |               |              |       |         |       |       |        |       |       | Visua | Te |
| Paragraph 🔻                                                                                                    | В                           | I                               | E                        | Ξ                  | "      | 1             | Ē            | 1     | P       | -     | ×     |        |       |       |       |    |
|                                                                                                    |                             |                                 |                          |                    |        |               |              |       |         |       |       |        |       |       |       |    |
|                                                                                                    |                             |                                 |                          |                    |        |               |              |       |         |       |       |        |       |       |       |    |
|                                                                                                    |                             |                                 |                          |                    |        |               |              |       |         |       |       |        |       |       |       |    |
|                                                                                                    |                             |                                 |                          |                    |        |               |              |       |         |       |       |        |       |       |       |    |
|                                                                                                    |                             |                                 |                          |                    |        |               |              |       |         |       |       |        |       |       |       |    |
|                                                                                                    |                             |                                 |                          |                    |        |               |              |       |         |       |       |        |       |       |       |    |
|                                                                                                    |                             |                                 |                          |                    |        |               |              |       |         |       |       |        |       |       |       |    |
|                                                                                                    |                             |                                 |                          |                    |        |               |              |       |         |       |       |        |       |       |       |    |
|                                                                                                    |                             |                                 |                          |                    |        |               |              |       |         |       |       |        |       |       |       |    |
|                                                                                                    |                             |                                 |                          |                    |        |               |              |       |         |       |       |        |       |       |       |    |
| QUESTIONS                                                                                                    |                             |                                 |                          |                    |        |               |              |       |         |       |       |        |       |       |       |    |
| QUESTIONS                                                                                                    |                             |                                 |                          |                    |        |               |              |       |         |       |       |        |       |       |       |    |
| QUESTIONS                                                                                                    | u hear                      | abou                            | ıt Clev                  | veland             | lArtsl | Event         | ts.cor       | m's A | rtist   | s Cal | lenda | ar and | Direc | tory? |       |    |
| QUESTIONS                                                                                                    | u hear                      | abou                            | ıt Clev                  | veland             | lArtsl | Event         | ts.cor       | m's A | rtist   | s Cal | lenda | ar and | Direc | tory? |       |    |
| QUESTIONS                                                                                                    | u hear                      | abou                            | ıt Clev                  | veland             | lArtsl | Event         | ts.cor       | m's A | rtist   | s Cal | lenda | ar and | Direc | tory? |       |    |
| QUESTIONS                                                                                                    | u hear<br>D/OR              | abou                            | nt Clev                  | veland             | lArtsi | Event         | ts.cor<br>F) | m's A | rtist   | s Cal | lenda | ar and | Direc | tory? |       |    |
| QUESTIONS                                                                                                    | u hear<br>D/OR              | abou<br>WO                      | nt Clev                  | veland<br>AMP      | lArtsl | Event<br>(PDF | ts.cor<br>F) | m's A | Artist  | s Cal | lenda | ar and | Direc | tory? |       |    |
| QUESTIONS<br>1. Where did yo<br>RESUME AN<br>ach PDF must bo                                                                                                    | u hear<br>D/OR<br>e less ti | abou<br>WO<br>han 2             | It Clev<br>IRK S         | AMP<br>B           | lArtsi | Event         | ts.cor<br>F) | m's A | Artist  | s Cal | lenda | ar and | Direc | tory? |       |    |
| QUESTIONS                                                                                                    | u hear<br>D/OR<br>e less tl | abou<br>WO<br>han 2             | RK S<br>2.00 M<br>choser | AMP<br>B           | lArtsl | Event         | ts.cor<br>F) | m's A | Artist  | s Cal | lenda | ar and | Direc | tory? |       |    |
| QUESTIONS                                                                                                    | u hear<br>D/OR<br>e less tl | wo<br>wo                        | RK S<br>2.00 M<br>choser | AMP<br>B           | lArtsl | Event         | ts.cor       | m's A | Artist  | s Cal | lenda | ar and | Direc | tory? |       |    |
| QUESTIONS AUTORS AUTORS | u hear<br>D/OR<br>e less ti | wo<br>wo<br>han 2               | RK S<br>RK S             | reland<br>AMP<br>B | LES (  | Event<br>(PDF | ts.cor       | m's A | \rtist  | s Cal | lenda | ar and | Direc | tory? |       |    |
| QUESTIONS<br>1. Where did yo<br>RESUME AN<br>Ach PDF must be<br>Constructed and PDF<br>Description<br>Add More                                                                                                    | u hear<br>D/OR<br>e less tl | abou<br>WO<br>han 2             | RK S                     | AMP<br>B           | les (  | Event<br>(PDF | ts.cor<br>F) | m's A | .rtist: | s Cal | lenda | ar and | Direc | tory? |       |    |
| QUESTIONS I. Where did yo RESUME AN Ach PDF must be Description Add More                                                                                                    | u hear<br>D/OR<br>E less ti | abou<br>WO<br>han 2<br>o file c | RK S                     | AMP<br>B           | LES (  | Event<br>(PDF | ts.cor       | m's A | urtist: | s Cal | lenda | ar and | Direc | tory? |       |    |

- 6. Once your profile is submitted, wait at least one week for CAC staff to review your information. If any follow up is needed, CAC staff will contact you. If all the necessary information is available, CAC staff will approve your profile, which will make it visible to viewers on the site. If available, CAC staff will send you your stipend in the mail within two weeks.
- 7. Once CAC staff notifies you that your profile has been approved, you can log back into your account and post any upcoming public events taking place in Cuyahoga County in which you or your work are featured.
- 8. For instructions regarding posting events, visit <u>www.artsopolis.com/user-guide</u>.